#### 🚵 RESULTATS

#### Visualització

- La llista dels resultats es presenta seguint un ordre per defecte per rellevància. Podem canviar el tipus d'ordenació (per rellevància, més recents, més antics) i el nombre de registres per pàgina (20, 50, 100) que es visualitzen.
- Es poden restringir els resultats des del desplegable lateral, amb nombroses opcions, com per exemple recuperar només resultats amb text complet.
- Al costat de cada referència hi ha una icona que identifica el tipus de document (tesi doctoral, llibre, ponència...).
- Sense moure'ns de la mateixa pàgina dels resultats podem visualitzar la referència completa de cada document.

#### Menú de descàrrega

🍤 Citar 🔤 Enviar por correo electrónico 🚖 Imprimir 💾 Guardar

- Els resultats es poden guardar, imprimir o enviar per correu electrònic, citar o descarregar.
- Es pot generar la bibliografia in situ o exportar-la a un gestor de referències bibliogràfiques com Mendeley.
- Si marquem registres concrets, desprès els podem visualitzar o desar a <u>l'Àrea personal</u>.

#### IMPORTANT

Per accedir a aquesta base de dades, així com a la resta de recursos electrònics contractats pel CRAI, cal activar el SIRE i autenticar-se amb l'identificador UB (el mateix que s'utilitza per accedir a la intranet UB).

Més informació a:

http://crai.ub.edu/que-ofereix-el-crai/accesrecursos/acces-recursos-proxy

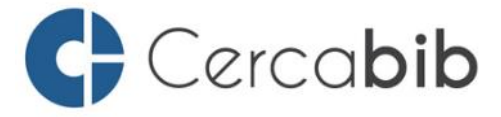

Accediu a tots els recursos en suport paper i electrònic del CRAI a través del **Cercabib**.

## cercabib.ub.edu

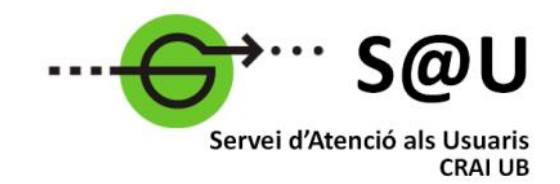

Per saber-ne més accediu al Servei d'Atenció als Usuaris, un servei d'atenció personalitzada les 24 hores al dia i 7 dies a la semana.

crai.ub.edu/sau

Al web del CRAI podeu trobar més informació sobre els propers cursos que es duran a terme a la vostra biblioteca.

# crai.ub.edu/formacio

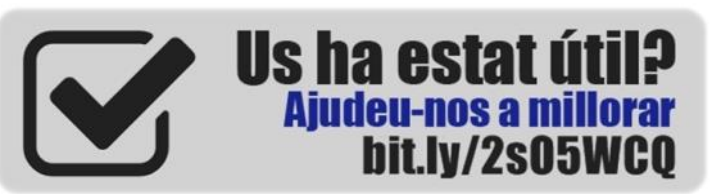

# crai.ub.edu

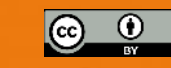

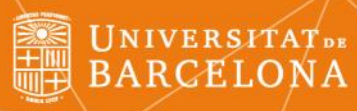

# 

# Guia ràpida

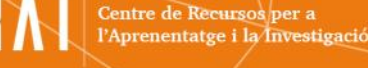

### DESCRIPCIÓ

Linguistics and Language Behaviour Abstracts (LLBA) proporciona resums i sumaris de publicacions internacionals de lingüística i de disciplines afins a les ciències del llenguatge. Abasta tots els aspectes de l'estudi del llenguatge com la fonètica, fonologia, morfologia, sintaxi i semàntica.

#### 

**Cobertura cronològica:** des de 1973, amb una freqüència d'actualització mensual.

**Cobertura temàtica: lingüística** antropològica, aplicada, descriptiva i textual, anàlisi del discurs, parla i audició, història de la lingüística, comunicació, llengua, lexicografia, lexicologia, morfologia, comunicació no verbal, ortografia, sistemes d'escriptura, filosofia del llenguatge, fonètica, fonologia, psicolingüística, semàntica, semiòtica, sociolingüística, sintaxi, etc.

#### CARACTERÍSTIQUES

- Opcions de cerca: bàsica, avançada i per comandaments.
- Tesaurus disponible en castellà, anglès i francès.
- Documents en més de 30 llengües però amb predomini de l'anglès.
- Es poden crear perfils personalitzats creant un compte a l'<u>Àrea personal</u>, per a la creació d'alertes, guardar cerques, afegir etiquetes...
- En els casos que el CRAI de la UB tingui subscripció a la revista electrònica, s'ofereix l'enllaç al text complet dels articles.
- Ofereix una llista de documents relacionats.
- Botó per compartir als webs socials.

## **Q** CERCA

#### Bàsica

- És l'opció de cerca que s'obre per defecte a l'iniciar la base de dades.
- Només cal teclejar els termes de cerca o paraules clau per fer la consulta.
- Per defecte, recuperarà documents amb tots els termes introduïts.
- Utilitzeu "cometes" per buscar frases exactes.
- Separeu els termes amb OR per buscar qualsevol de les paraules introduïdes.

| Linguistics and Language Behavior Abstracts (LLBA) |                   |           |    |                     |  |  |  |
|----------------------------------------------------|-------------------|-----------|----|---------------------|--|--|--|
| Búsqueda básica                                    | Búsqueda avanzada | Acerca de |    |                     |  |  |  |
| 119                                                |                   |           |    |                     |  |  |  |
| catalan a                                          | and bilingualism  |           | T. | ٩                   |  |  |  |
| Evaluado por expertos 🕄                            |                   | V.        | C  | onsejos de búsqueda |  |  |  |

#### Avançada

Formulari de cerca assistida que permet fer **cerques més precises**, limitades a camps concrets o combinant diversos camps: autor, títol, identificador, descriptor, revista, etc.

- Amb les caselles de la dreta es pot triar el camp i consultar-hi l'índex corresponent, des d'on es pot seleccionar l'entrada per cercar.
- Operadors Booleans AND, OR, NOT
- Límits: es pot limitar el resultat per articles *peer* reviewed, rangs de dates, tipus i formats de documents i per llengua.

# Linguistics and Language Behavior Abstracts (LLBA) Bisqueda básica Búlsqueda avanzada Acerca de

| Búsqueda ava                              | anzada Linea de comandos | Tesauro Códigos de campo | Consejos o | ie bûsqueda       | t           |
|-------------------------------------------|--------------------------|--------------------------|------------|-------------------|-------------|
| 1                                         |                          |                          | n Cualq    | uier campo        | •           |
| AND •                                     |                          |                          | n Cualq    | uler campo        | •           |
| O Añadir fila<br>Limitar a: □ Evaluado po | r expertos 0             |                          |            |                   |             |
| Fecha de publicación:                     | Todas las fechas         |                          |            |                   |             |
|                                           |                          |                          | Buscar     | Borrar opciones d | le bûsqueda |

Límits: comptem amb moltes opcions per restringir els resultats, per exemple:

- Articles peer reviewed (revisats per experts)
- Títol de publicació
- Encapçalament de matèria
- Autor com a matèria
- Obra de l'autor
- Tipus de font / Idioma
- Rangs de dates

#### Thesaurus

Disposa d'un tesaurus que conté:

- Llista jeràrquica: mostra les relacions jeràrquiques dels termes.
- Llista alfabètica: llista sense tenir en compte la jerarquia dels termes.
- Disponible en castellà, anglès i francès.

Hi ha una ajuda en línia per veure els **Codis de camp.**